# Paslva

# Nya diagnossättningen

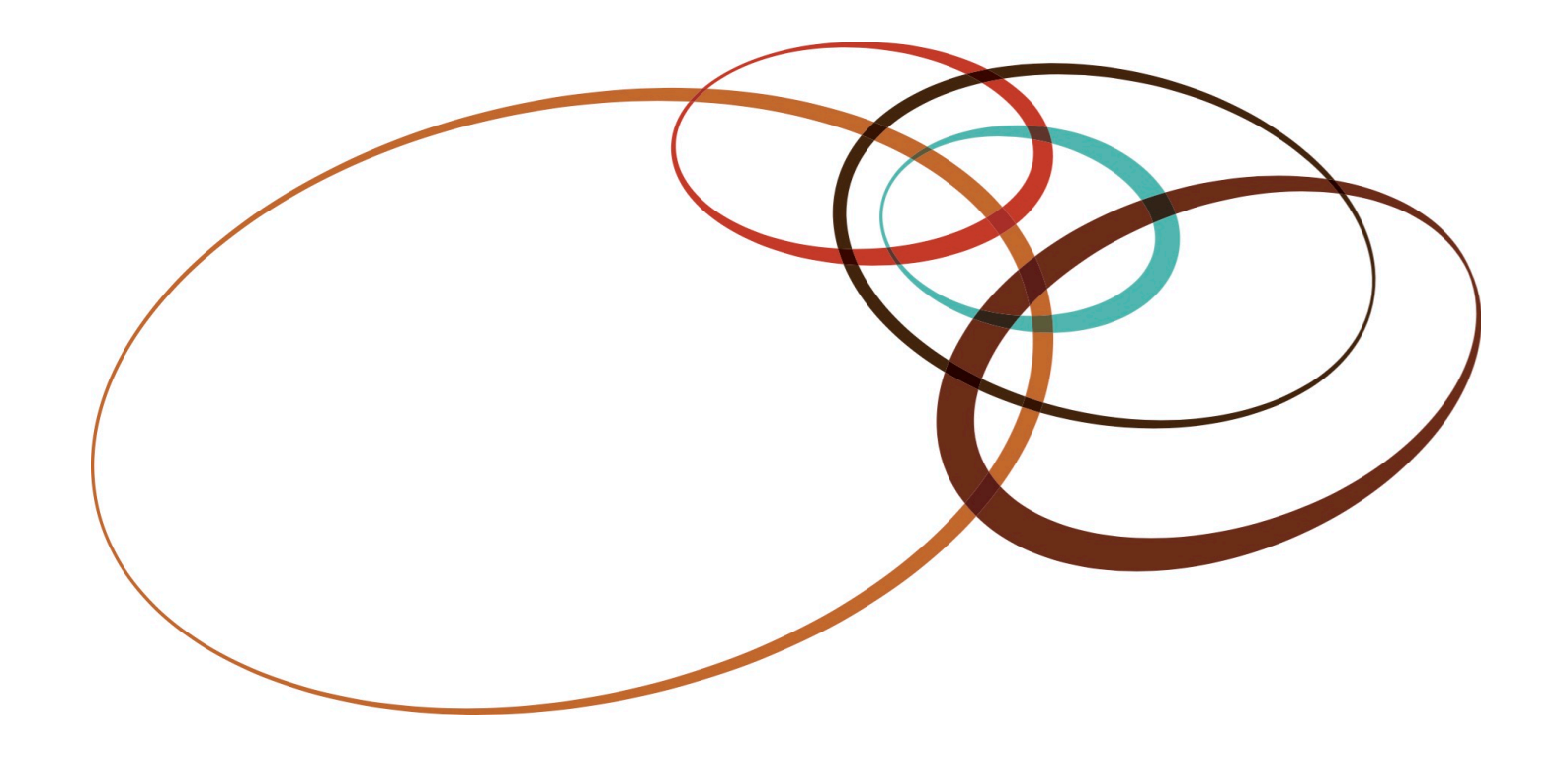

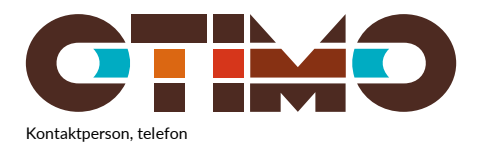

Referens

## Diagnossättning för IVA-diagnoser

# Innehåll

| Diagnossättning för IVA-diagnoser |          | i                                          |   |
|-----------------------------------|----------|--------------------------------------------|---|
| 1                                 | Bakgrund |                                            | 1 |
| 2                                 | Dialo    | 2                                          |   |
|                                   | 2.1      | För intensivvården viktiga diagnoser - SIR | 2 |
|                                   | 2.2      | Egna diagnoser                             | 2 |
|                                   | 2.2.1    | 1 Hantering av egna grupper                | 3 |
| 2.2.2                             |          | 2 Hantering av egna diagnoskoder           | 4 |
|                                   | 2.3      | Diagnossättning                            | 6 |

Paslva support: 0480 - 31 99 10 • pasiva@otimo.se • <u>www.pasiva.se</u>

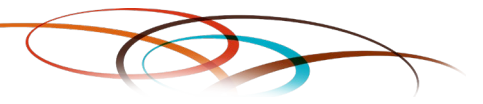

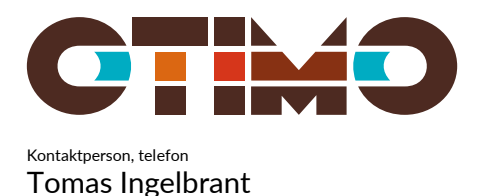

Referens

1 Bakgrund

Fr.o.m. 2019 så gäller den nya riktlinjen från SIR för diagnossättning av IVA-diagnoser fullt ut. Tidigare har SIR skapat listor över diagnoser som man kunnat använda som Primär diagnos för ett vårdtillfälle. Fr.o.m. 2019 kommer man att koda helt fritt enligt ICD10 med de regler som gäller för ICD10. "Primär diagnos" byter namn till "Huvudsaklig IVA-diagnos".

Eftersom detta innebär att vissa diagnoser som tidigare kunnat anges som Primär diagnos inte kan anges som Huvudsaklig IVA-diagnos enlig reglerna för ICD10 så har vi valt att hantera grupper av koder för att göra diagnossättningen tydligare. Detta betyder att man kan visa på ett tydligare sätt att tex sepsis kommer från en viss skada.

Paslva support: 0480 - 31 99 10 • pasiva@otimo.se • www.pasiva.se

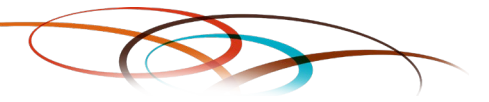

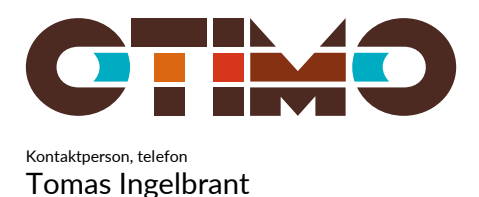

Referens

# 2 Dialogen för diagnossättning

| 70523-2222 Matsson,<br>För intensivvården viktiga diag<br>tuvudgrupper                                                                        | estmats<br>Ioser och egna diagnoser   ICD10-SE   Lägg till koder direkt   Instruktioner  <br>Diagnosgrupper                                            |                        |
|----------------------------------------------------------------------------------------------------|----------------------------------------------------------------------------------------------------|------------------------|
| För intensivvården viktiga diag<br>luvudgrupper<br>Alnfektion                                                                                 | noser och egna diagnoser   ICD10-SE   Lägg till koder direkt   Instruktioner                                                                           |                        |
| Huvudgrupper                                                                                                    | Diagnosgrupper                                                                                                    |                        |
| A Infektion                                                                                                    | Diagnosgruppen                                                                                                    |                        |
| ▲ Respiration<br>▲ Cirkulation<br>▲ Bidoning/Trauma<br>▲ Neurologi<br>▲ Komplikation till åtgärd<br>▲ Komplikation till läkemedel<br>▲ Övrigt | Sepsis<br>Influensa orsakad av pandemisk influensa<br>Influensa, säsongsinfluensa<br>Meningit, bakteriell<br>Antibiotikaresistens<br>Egna diagnoskoder |                        |
| Egna diagnosgrupper                                                                                                    | ,<br>Ingen av de för intensivvården viktiga diagnoser för denna grupp                                                                                  |                        |
|                                                                                                    |                                                                                                    |                        |
| < Ny diagnoskod >                                                                                                    |                                                                                                    | Huvudsak<br>IVA-diagno |
|                                                                                                    |                                                                                                    |                        |

### 2.1 För intensivvården viktiga diagnoser - SIR

Precis som tidigare sätter vi fokus på de diagnoser som SIR valt ut som viktiga diagnoser. Dessa har delats upp i åtta olika huvudgrupper.

Då antalet huvudgrupper är så många så har vi löst detta genom att använda en lista i stället för flikar som i tidigare version. Detta ger en bättre översikt.

Man kan som förut markera "Ingen av de för intensivvården viktiga diagnoser" för varje huvudgrupp och då försvinner varningstriangeln i listan för huvudgrupperna.

### 2.2 Egna diagnoser

Man kan komplettera varje huvudgrupp med egna diagnoskoder. Det finns även en huvudgrupp som heter "Egna diagnosgrupper" där kan lägga upp flera egna grupper av diagnoser.

Paslva support: 0480 - 31 99 10 • pasiva@otimo.se • <u>www.pasiva.se</u>

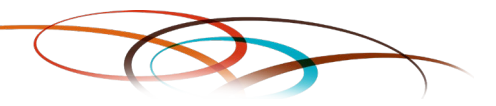

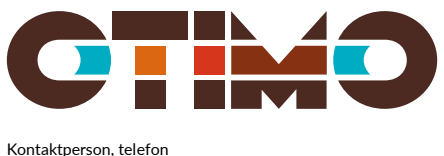

Referens

Tomas Ingelbrant

För att lägga till grupper och diagnoser så behövs en särskild behörighet, "Hantering egna IVA-diagnoser". Den behörigheten får du av PasIva ansvarig på avdelningen.

#### 2.2.1 Hantering av egna grupper

| 🛞 IVA diagnoser                                                                                                    | to brigget a farmed in-states     |                                                             |                                              |  |  |
|----------------------------------------------------------------------------------------------------|-----------------------------------|-------------------------------------------------------------|----------------------------------------------|--|--|
| 970523-2222                                                                                                    | Matsson, Testmats                 |                                                             |                                              |  |  |
| ▲ För intensivvården viktiga diagnoser och egna diagnoser   ICD10-SE   Lägg till koder direkt   Instruktioner                                                                                                    |                                   |                                                             |                                              |  |  |
| Huvudgrupper                                                                                                    |                                   | Diagnosgrupper                                              |                                              |  |  |
| <ul> <li>▲ Infektion</li> <li>▲ Respiration</li> <li>▲ Cirkulation</li> <li>▲ Biödning/Traum</li> <li>▲ Neurologi</li> <li>▲ Komplikation till</li> <li>▲ Komplikation till</li> <li>▲ Övrigt</li> <li>Egna diagnosgr</li> </ul> | a<br>åtgärd<br>läkemedel<br>upper | Egna gru<br>Intoxer Skapa ny grupp<br>Missbild Radera grupp |                                              |  |  |
| Kod Beskrivr<br>D50.9 Järnbrist                                                                                                    | ing<br>anemi, ospecificerad       |                                                             |                                              |  |  |
| < Ny diagnoskod                                                                                                    | >                                 |                                                             | Huvudsaklig<br>IVA-diagnos<br><u>R</u> adera |  |  |
|                                                                                                    |                                   |                                                             | Qk<br>Avbryt                                 |  |  |

För att lägga till eller radera egna diagnosgrupper" så väljer man "Egna diagnosgrupper" i listan över huvudgrupper.

I listan för diagnosgrupper så högerklickar man med musen och då får man upp en meny där man kan välja att lägga till ny grupp eller radera en befintlig. Man kan även använda tangentbordet. Ange CTRL+N för att lägga till en ny grupp eller CTRL+R för att radera en grupp.

För att radera en grupp så måste man först se till att den är den markerade gruppen i listan Diagnosgrupper.

Paslva support: 0480 - 31 99 10 • pasiva@otimo.se • <u>www.pasiva.se</u>

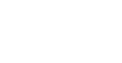

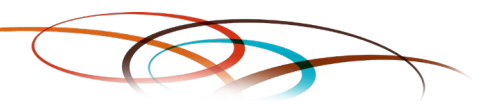

Kontaktperson, telefon

**Tomas Ingelbrant** 

Datum

Referens

2.2.2 Hantering av egna diagnoskoder

Välj först en huvudgrupp i listan och välj därefter gruppen "Egna diagnoskoder" som diagnosgrupp.

Om huvudgruppen är "Egna diagnosgrupper" väljer ni därefter den grupp ni vill hantera.

I listan för diagnoskoder så högerklickar man med musen och då får man upp en meny där man kan välja att lägga till ny diagnoskod eller radera en befintlig.

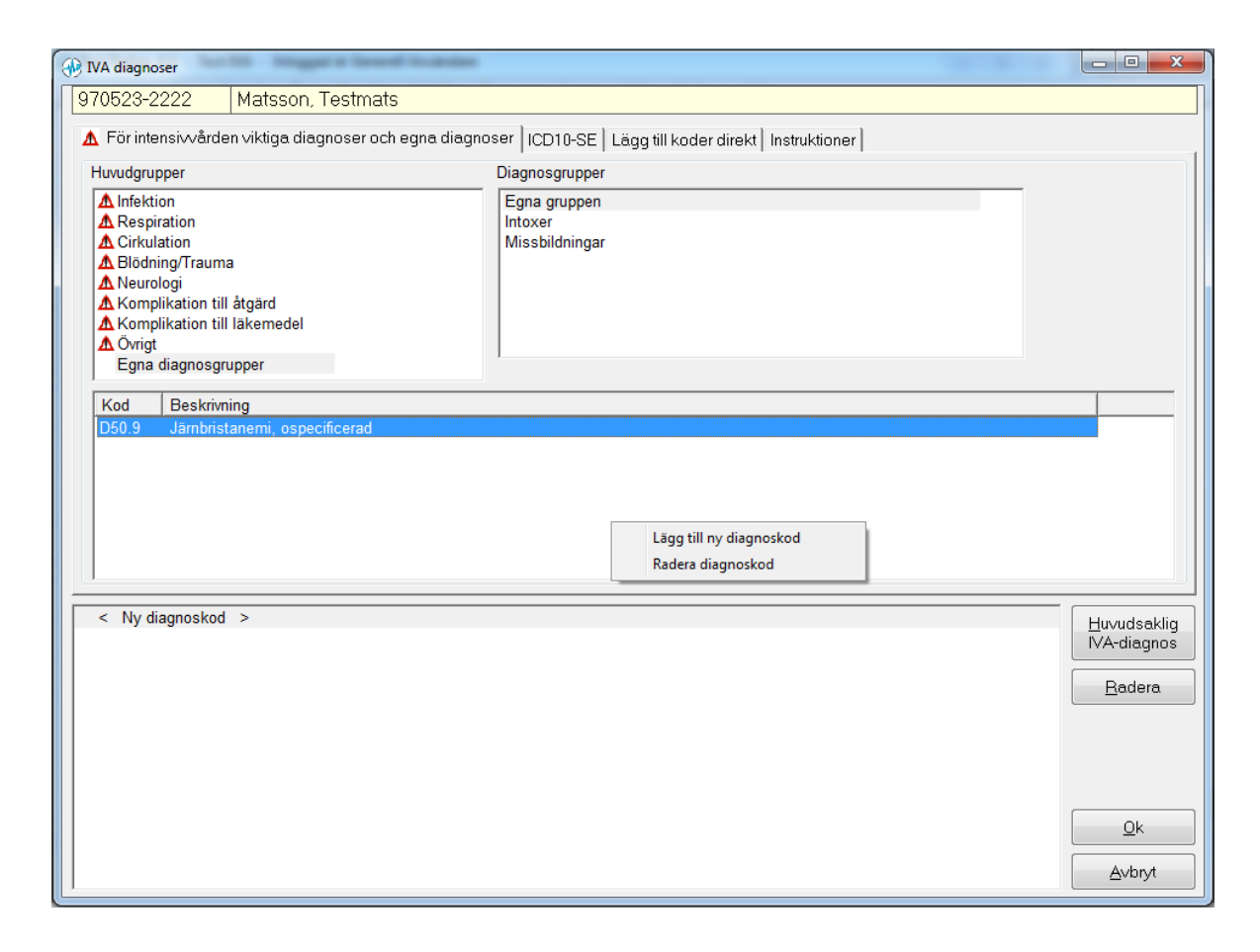

Paslva support: 0480 - 31 99 10 • pasiva@otimo.se • <u>www.pasiva.se</u>

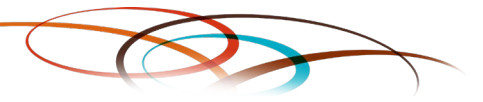

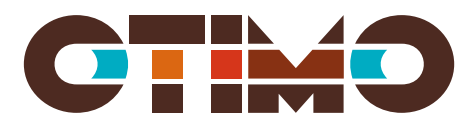

Referens

Kontaktperson, telefon Tomas Ingelbrant

| ICD10 kod a | tt lägga till |
|-------------|---------------|
|             | ICD10         |
|             |               |
|             |               |
|             |               |

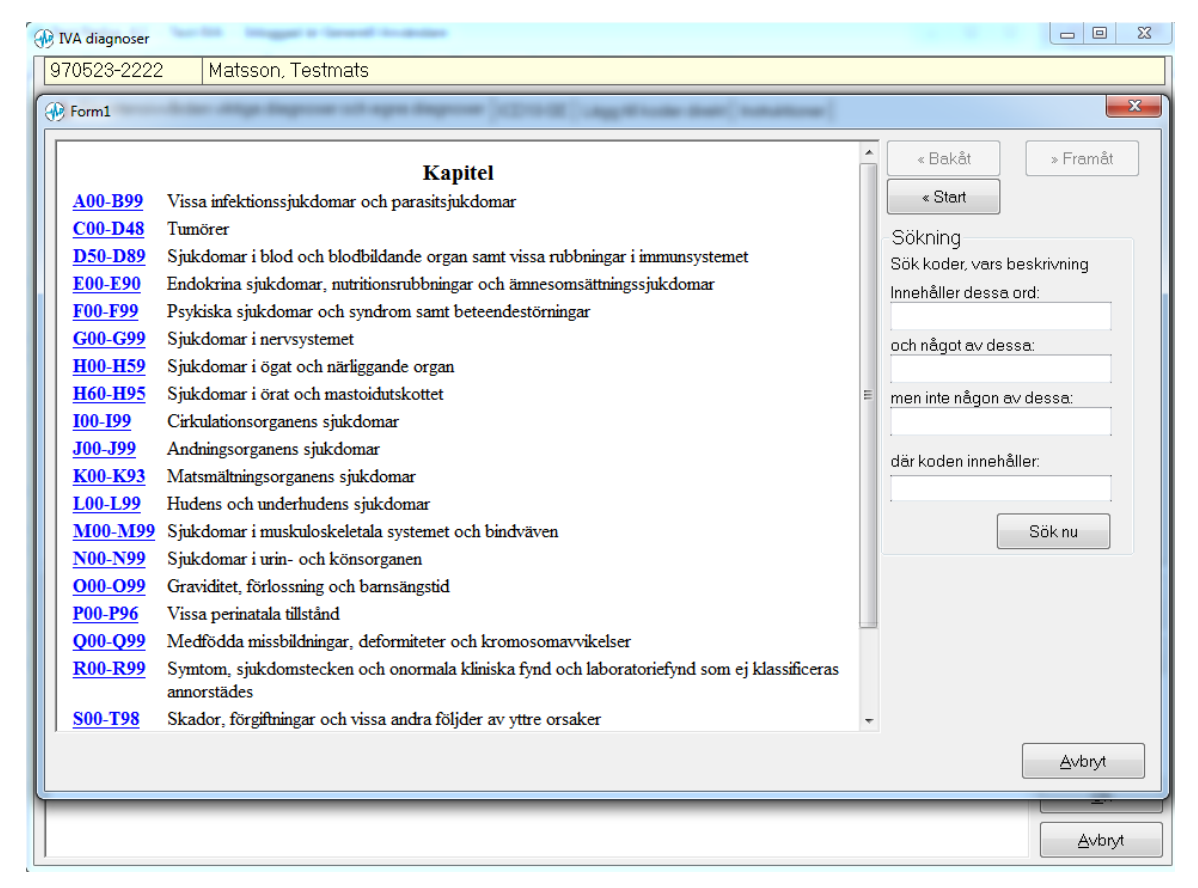

Man kan även använda tangentbordet. Ange CTRL+N för att lägga till en ny diagnoskod i listan eller CTRL+R för att radera en diagnoskod.

För att radera en diagnoskod så måste man först se till att det är koden som är markerad i listan.

Paslva support: 0480 - 31 99 10 • pasiva@otimo.se • www.pasiva.se

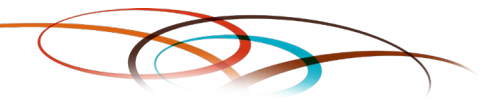

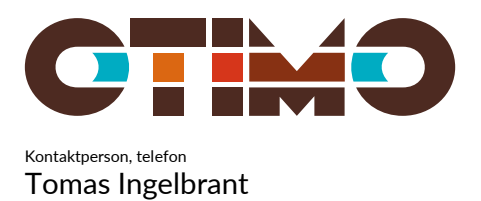

Referens

#### 2.3 Diagnossättning

Eftersom diagnoser som Septisk chock och Svår sepsis inte kan anges som huvudkod enligt regelverket för ICD10 så har man i denna version möjlighet att skapa grupper av diagnoser.

| 🛞 IVA diagnoser                                                                                               |                                                                   |                     |  |  |
|----------------------------------------------------------------------------------------------------|-------------------------------------------------------------------|---------------------|--|--|
| 970523-2222 Matsson, Testmats                                                                                 |                                                                   |                     |  |  |
| ▲ För intensivvården viktiga diagnoser och egna diagnoser   ICD10-SE   Lägg till koder direkt   Instruktioner |                                                                   |                     |  |  |
| Huvudgrupper                                                                                                  | Diagnosgrupper                                                    | 1                   |  |  |
| Infektion                                                                                                    | Gastrointestinal blödning                                         |                     |  |  |
| A Respiration                                                                                                 | Multipel trauma                                                   |                     |  |  |
| Blödning/Trauma                                                                                               | Egna diagnoskoder                                                 |                     |  |  |
| ▲ Neurologi                                                                                                   |                                                                   |                     |  |  |
| A Komplikation till läkemedel                                                                                 |                                                                   |                     |  |  |
| ▲ Övrigt                                                                                                    |                                                                   |                     |  |  |
| Egna diagnosgrupper                                                                                           | Ingen av de för intensivvården viktiga diagnoser för denna grupp  |                     |  |  |
| Kod Beskrivning                                                                                               |                                                                   | <u> </u>            |  |  |
| K25.0 Esotagusvaricer med blodning<br>K25.0 Sår i magsäcken, akut med blödning                                |                                                                   | -                   |  |  |
| K25.4 Sår i magsäcken, kroniskt eller icke specificer                                                         | at med blödning                                                   |                     |  |  |
| K26.0 Sår i tolvfingertarmen, akut med blödning<br>K26.4 Sår i tolvfingertarmen, kroniskt eller icke speci    | K26.0 Sår i tolvfingertarmen, akut med blödning                   |                     |  |  |
| K27.0 Sår i magsäcken eller tolvfingertarmen utan an                                                          | given lokalisation, akut med blödning                             |                     |  |  |
| K27.4 Sår i magsäcken eller tolvfingertarmen utan an                                                          | given lokalisation, kroniskt eller icke specificerat med blödning | -                   |  |  |
|                                                                                                    | biodning                                                          |                     |  |  |
| R57.2 Septisk chock                                                                                           |                                                                   | <u>H</u> uvudsaklig |  |  |
| K25.0 Sár i maj Prytta köden/gruppen                                                                          | Gör den till en fristående kod                                    | IVA-diagnos         |  |  |
| Sätt denna kod som huvudkod för gri                                                                           | Plytta koden till gruppen K25.0                                   | Badera              |  |  |
| Sätt denna kod som huvudsaklig kod                                                                            | för vårdtillfället                                                |                     |  |  |
| Radera koden                                                                                                  |                                                                   |                     |  |  |
|                                                                                                    |                                                                   |                     |  |  |
|                                                                                                    |                                                                   |                     |  |  |
|                                                                                                    |                                                                   | <u>O</u> k          |  |  |
|                                                                                                    |                                                                   | Avbrut              |  |  |
|                                                                                                    |                                                                   |                     |  |  |

Här har vi markerat den blåfärgade R57.2 och högerklickat. Då visas ovanstående meny.

Flytta koden/gruppen - ändrar ordningen i listan av diagnoser.

Omplacera koden - flyttar in/ur koden ur en grupp.

Paslva support: 0480 - 31 99 10 • pasiva@otimo.se • www.pasiva.se

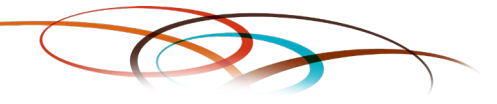

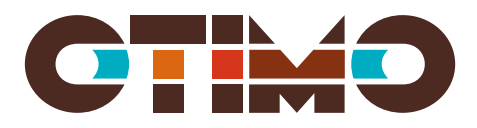

Referens

Kontaktperson, telefon Tomas Ingelbrant

| 🖓 IVA diagnoser                                                                                                    |                                                                                                    |                                      |  |
|----------------------------------------------------------------------------------------------------|----------------------------------------------------------------------------------------------------|--------------------------------------|--|
| 970523-2222 Matsson, Te                                                                                                    | stmats                                                                                                    |                                      |  |
| ▲ För intensivvården viktiga diagnoser och egna diagnoser ICD10-SE Lägg till koder direkt Instruktioner                                                                                                    |                                                                                                    |                                      |  |
| Huvudgrupper                                                                                                    | Diagnosgrupper                                                                                                    | 1                                    |  |
| Infektion<br>▲ Respiration<br>▲ Cirkulation<br>Blödning/Trauma<br>▲ Neurologi<br>▲ Komplikation till åtgärd<br>▲ Komplikation till läkemedel<br>▲ Övrigt<br>Egna diagnosgrupper                                                                                                    | Gastrointestinal blödning<br>Multipel trauma<br>Egna diagnoskoder                                                                                                    |                                      |  |
|                                                                                                    | ☐ Ingen av de for intensivvården viktiga diagnoser for denna grupp                                                                                                    |                                      |  |
| Kod         Beskrivning           185.0         Esofagusvaricer med blö           K25.0         Sår i magsäcken, akut m           K25.4         Sår i magsäcken, kronisi           K26.0         Sår i tolvfingertarmen, ak           K26.4         Sår i tolvfingertarmen, ak           K27.0         Sår i magsäcken eller tol           K27.4         Sår i magsäcken eller tol           K28.0         Recidivsår efter gastroen | E                                                                                                    |                                      |  |
| K25.0 Sár i magsäcken, akut me<br>R57.2 Septisk chock<br>< Ny diagnoskod >                                                                                                    | d blädning<br>Flytta koden/gruppen<br>> Omplacera koden<br>Sätt denna kod som huvudkod för gruppen<br>Sätt denna kod som huvudsaklig kod för vårdtillfället<br>Radera koden | Huvudsaklig<br>IVA-diagnos<br>Badera |  |
|                                                                                                    |                                                                                                    | Ok<br>Avbryt                         |  |

Här har vi flyttat in R57.2 i gruppen K25.0. Sedan markerar vi gruppen K25.0 och väljer "Sätt denna koden som huvudsaklig kod för vårdtillfället" eller kan vi klicka på knappen "Huvudsaklig IVA-diagnos".

Sidnummer 7 (9)

Paslva support: 0480 - 31 99 10 • pasiva@otimo.se • <u>www.pasiva.se</u>

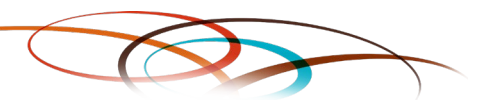

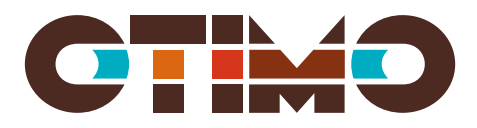

Referens

Kontaktperson, telefon Tomas Ingelbrant

| 🕀 IVA diagnoser                                                                                                    |                                                                   |                                               |  |
|----------------------------------------------------------------------------------------------------|-------------------------------------------------------------------|-----------------------------------------------|--|
| 970523-2222 Matsson, Testma                                                                                                    | its                                                               |                                               |  |
| ▲ För intensivvården viktiga diagnoser och egna diagnoser   ICD10-SE   Lägg till koder direkt   Instruktioner                                                                                                    |                                                                   |                                               |  |
| Huvudgrupper                                                                                                    | Diagnosgrupper                                                    |                                               |  |
| Infektion<br>▲ Respiration<br>▲ Cirkulation<br>Blödning/Trauma<br>▲ Neurologi<br>▲ Komplikation till åtgärd<br>▲ Komplikation till läkemedel<br>▲ Övrigt<br>Fona diagnosgrupper                                                                                                    | Gastrointestinal blödning<br>Multipel trauma<br>Egna diagnoskoder |                                               |  |
|                                                                                                    | Ingen av de för intensivvården viktiga diagnoser för denna grupp  |                                               |  |
| Kod       Beskrivning         185.0       Esofagusvaricer med blödning         K25.0       Sår i magsäcken, akut med blödning         K25.4       Sår i magsäcken, kroniskt eller icke specificerat med blödning         K26.0       Sår i tolvfingertarmen, akut med blödning         K26.0       Sår i tolvfingertarmen, kroniskt eller icke specificerat med blödning         K27.0       Sår i magsäcken eller tolvfingertarmen utan angiven lokalisation, akut med blödning         K27.4       Sår i magsäcken eller tolvfingertarmen utan angiven lokalisation, kroniskt eller icke specificerat med blödning         K28.0       Recidivsår efter gastroenterostomi , akut med blödning         K25.0       Sår i magsäcken, akut med blödning         K25.0       Sår i magsäcken, kaut med blödning         K25.0       Sår i magsäcken, akut med blödning         K27.2       Septisk chock |                                                                   | Huvudsaklig<br>IVA-diagnos                    |  |
| < Ny diagnoskod >                                                                                                    |                                                                   | <u>B</u> adera<br><u>O</u> k<br><u>Avbryt</u> |  |

Den blåa pilen vid sidan av K25.0 visar att den är den huvudsakliga IVA-diagnosen.

Paslva support: 0480 - 31 99 10 • pasiva@otimo.se • <u>www.pasiva.se</u>

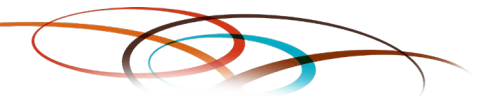

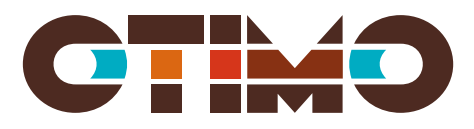

Referens

Kontaktperson, telefon Tomas Ingelbrant

| 🛞 IVA diagnoser —                                                                                                    |                                                                                                    |             |        | $\times$ |  |
|----------------------------------------------------------------------------------------------------|----------------------------------------------------------------------------------------------------|-------------|--------|----------|--|
| 970523-2222 Matsson, Testmats                                                                                                    |                                                                                                    |             |        |          |  |
| 🛕 För intensivvården viktiga diagnoser och egna diagnoser 🛛 ICD10-SE 🗋 Lägg till koder direkt 🗍 Instruktioner 🗎                                                                                                    |                                                                                                    |             |        |          |  |
| Huvudgrupper                                                                                                    | Diagnosgrupper                                                                                                    |             |        |          |  |
| Infektion<br>A Respiration<br>Cirkulation<br>Blödnig/Trauma<br>Neurologi<br>Komplikation till &<br>Komplikation till &<br>Ovrigt                                                                                                    | ARDS (Enligt Berlindefinitionen)<br>KOL<br>Aspirationspneumoni<br>Ventilatorassocierad pneumoni<br>Egna diagnoskoder<br>äkemedel                                                                                                    | -           |        |          |  |
| Egna diagnosgrup                                                                                                    | pper □ Ingen av de för intensivvården viktiga diagnoser för denna grupp                                                                                                    |             |        |          |  |
| Kod Beskrivning                                                                                                    | d Beskrivning                                                                                                    |             |        |          |  |
| J80.9A Latt ARDS<br>J80.9B Måttlig ARI<br>J80.9C Svår ARDS                                                                                                    | Latt ARDS (oxygeneringsindex (PaO2/FIO2) = 26–40 och PEEP 5 eller mer)<br>Måttlig ARDS (oxygeneringsindex (PaO2/FIO2) = 13–25 och PEEP 5 eller mer)<br>Svår ARDS (oxygeneringsindex (PaO2/FIO2) mindre än 13 och PEEP 5 eller mer)                                                                         |             |        |          |  |
| J80.9X ARDS u AF                                                                                                    | <ul> <li>3.9X ARDS u ARDS enligt Berlindefinitionen:</li> <li>1. Har patienten akut påkommen lungsvikt?</li> <li>ARDS kan föreligga om</li> <li>1) akut lungsvikt uppträder inom 7 dagar efter klinik som kan orsaka ARDS eller</li> <li>2) inom 7 dagar efter debut av försämrad lungfunktion.</li> </ul> |             |        |          |  |
| Contract Contract | 2. Visar röntgen eller CT av lungor bilaterala infiltrat förenliga med ARDS?<br>Infiltrat betraktas som förenliga med ARDS om de inte helt förklaras av atelektaser, pleuravätska eller tumör/noduli.                                                                                                    |             |        | klig     |  |
| 3.                                                                                                    | <ol> <li>Kan lungsvikten helt förklaras av hydrostatiskt lungödem?<br/>ARDS-diagnosen används inte för lungsvikt som helt förklaras av vänsterkammarsvikt eller övervätskning.<br/>Om etiologisk orsak till ARDS saknas ska vänstersvikt som orsak till lungsvikt uteslutas med ekokardiografi.</li> </ol> |             | Radera | 103<br>1 |  |
| 4.                                                                                                    | Har patienten försämrat gasutbyte som vid:                                                                                                    |             |        |          |  |
| 3L                                                                                                    | 80.9A - 'Lätt ARDS' = PaO2/FIO2 mellan 26.8 och 40.0 kPa och PEEP/CPAP = 5 cmH2O (kan vara invasivt eller n                                                                                                    | oninvasivt) |        |          |  |
| 3L                                                                                                    | 80.9B - 'Måttlig ARDS' = PaO2/FIO2 mellan 13.4 och 26.7 och PEEP/CPAP = 5 cmH2O (skall vara via invasiv vent                                                                                                    | ilation)    | Ok     |          |  |
| 3L                                                                                                    | 80.9C - 'Svår ARDS' = PaO2/FIO2 13.3 kPa eller lägre och PEEP/CPAP = 5 cmH2O (skall vara via invasiv ventilati                                                                                                    | on)         | Aubra  |          |  |
| J                                                                                                    | 80.9X - ARDS (utan uppgift om svårighetsgrad)                                                                                                    |             | Avbiyt |          |  |

Genom att markera koden så visas mer information om diagnosen.

Paslva support: 0480 - 31 99 10 • pasiva@otimo.se • <u>www.pasiva.se</u>

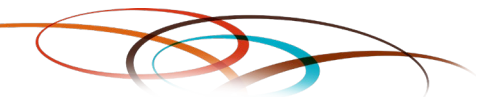